## **Annual Performance Development Conversation**

## (Employee Goals Review and Rating)

| 2022/2023 - Annual Performance                                                                |                                                                                                    | Goal Description :                                                                |                                                   |
|-----------------------------------------------------------------------------------------------|----------------------------------------------------------------------------------------------------|-----------------------------------------------------------------------------------|---------------------------------------------------|
| 2022/2020 - Annual Fertonnanc                                                                 | e Development Conversation                                                                                                    | Start Date : 4/1/2022 -<br>Trone of Gast : Centramono Goot                        |                                                   |
|                                                                                               |                                                                                                    | Tasks & Outcome                                                                   |                                                   |
|                                                                                               |                                                                                                    | Description                                                                       | Start Dute : Due Date<br>4/1/2022 3/31/2022       |
|                                                                                               | ······································                                                                                                  | Description:                                                                      | Start Dote : Due Date<br>4/1/2012 3/31/202        |
| 2022/2023 - Annual Pert<br>Development Conversat                                              | formance                                                                                                    | i ask two bescription                                                             |                                                   |
| O Dienster                                                                                    |                                                                                                    | $\sim$                                                                            |                                                   |
| Coal father 4/1/2022 - 3/31/2023                                                              | 0%                                                                                                    | $(5)^{\cdot}$                                                                     |                                                   |
| Second<br>Second                                                                              |                                                                                                    | Goal Rating                                                                       |                                                   |
| Overview                                                                                      |                                                                                                    |                                                                                   |                                                   |
| Performance reviews are an opportunity for e                                                  | employees and menagers to step liack from day to day tasks and outles to examine                                                        | For each of the individual goals identified, please<br>comments section provided. | document your accomplishments and progress as the |
| and discuts pail accomplicitienens and to set<br>oblebrace what's been accomplished, and this | I dear goals for the future. If I an opportunity to understand how to improve,<br>he about how we can develop professionally in 6 fure. |                                                                                   |                                                   |
| The timeline for the annual performance reve                                                  | per is February 1 - March 31                                                                                                    |                                                                                   |                                                   |
| Ensure your year end discussion is scheduled                                                  | a in your calender and perticipate in the meeting                                                                                       | Title of Goals                                                                    |                                                   |
| Review Step Progression                                                                       |                                                                                                    | Sample description of Goals                                                       |                                                   |
| Employee Goals Review and                                                                     | ล                                                                                                    | Status - Completed                                                                | Select                                            |
| Rating C                                                                                      | 2                                                                                                    | Start Date : 4/1/2022                                                             | No Longer Applicable                              |
| Manager Review and Rating                                                                     |                                                                                                    | Due Date : 3/31/2023                                                              | Does Not Meet Exper                               |
| Employee Sign Off                                                                             |                                                                                                    | more_                                                                             | boos not meet expec                               |
|                                                                                               | 7                                                                                                    |                                                                                   | Meets Expectations                                |
|                                                                                               | Get Stated                                                                                                    | Select                                                                            | Exceeds Expectations                              |
|                                                                                               | · · · · · · · · · · · · · · · · · · ·                                                                                                   | Comments :                                                                        |                                                   |
|                                                                                               |                                                                                                    | B I U S x, x' I, ;= := :=                                                         | #   ≝ ≝ ≝ ≣ Font - Size                           |
|                                                                                               |                                                                                                    | 学 キャ × 10 6 6 6 目目                                                                |                                                   |
|                                                                                               |                                                                                                    |                                                                                   | -                                                 |
|                                                                                               |                                                                                                    |                                                                                   |                                                   |
|                                                                                               |                                                                                                    |                                                                                   |                                                   |
| Goal Test #2                                                                                  |                                                                                                    |                                                                                   |                                                   |
| Goal Test #2                                                                                  | Gals : Comments                                                                                                    |                                                                                   |                                                   |
| Goal Test #2<br>Test                                                                          | Gals : Comments<br>Gals : Attachments                                                                                                   |                                                                                   |                                                   |
| Goal Test #2<br>Test<br>Status: On Track                                                      | Goals : Comments<br>Goals : Attachments<br>Manage Goals                                                                                 |                                                                                   |                                                   |
| Goal Test #2<br>Test<br>Status : On Track<br>Start Date : 4/1/2022                            | Goals : Comments<br>Goals : Attachments<br>Manage Goals                                                                                 | 6                                                                                 |                                                   |

| $\frac{1}{2}$ | Performance Development Conversation                                                                                                    |
|---------------|----------------------------------------------------------------------------------------------------|
|               |                                                                                                    |
| 2             | Click "Get Started" to begin the task.                                                                                                    |
| 3             | To update the progress of your goals, clicl<br>"Manage Goals" by clicking on the arrow.<br>Repeat for all goals.                                                |
| 4             | Update the progress for each<br>task/outcome in the progress box and clic<br>done. Repeat for all goals.                                                        |
| 5             | To rate your goals, click the dropdown<br>arrow and select the option that best<br>reflects your performance on the goal.<br>Add comments for each goal rating. |
|               |                                                                                                    |
| 6             | At the bottom of the screen, click 'Submit'                                                                                                    |
|               |                                                                                                    |

Visit My HR Connection, select Annual

1